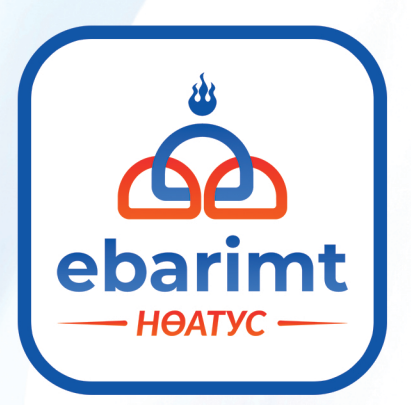

# Аппликейшнээр ЭМД-ын шимтгэлээ ХЭРХЭН ТӨЛӨХ ВЭ?

Алхам 1:

Гар утасныхаа APPSTORE болон PLAYSTORE-оос EBARIMT гэж хайн UPDATE хийж, нэвтэрнэ.

ebarimt

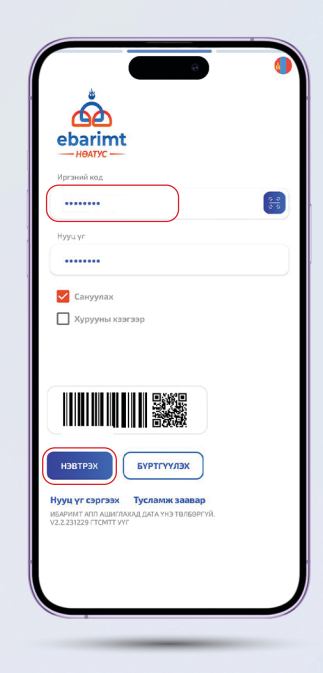

#### Алхам 2:

И-Баримт аппликэйшний Үйлчилгээ цэсээс Эрүүл мэндийн даатгалын ерөнхий газрыг сонгоно.

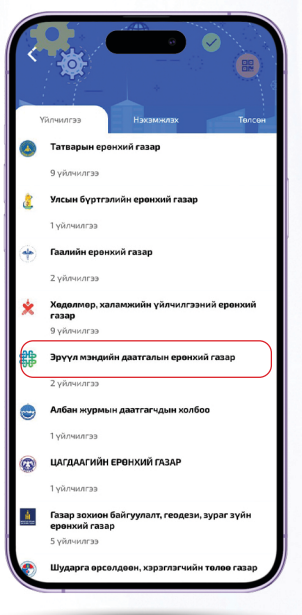

#### Алхам 3:

Үйлчилгээ цэсээс Хувиараа хөдөлмөр эрхлэгч, малчин, оюутан, тодорхой хөдөлмөр

хөдөлмөр бусад иргэн цэсийг сонгоно.

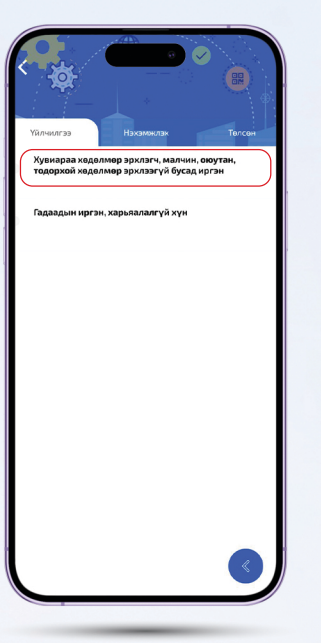

#### Алхам 4:

Албан журмын даатгал сонголтоор гэдгийг сонгон ургэлжлүүлнэ.

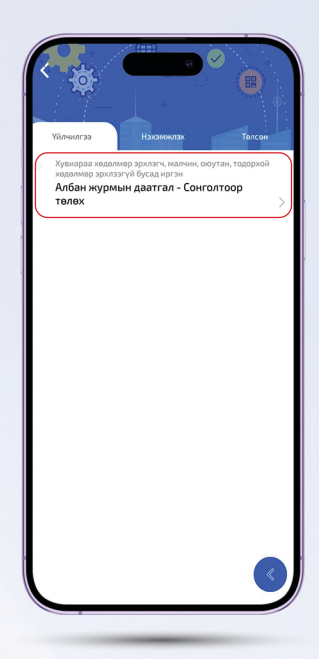

#### Алхам 5:

Өөрийн харьяалал, даатгуулагчийн төрлийн хамт сонгоно. Регистр бичих хэсэгт шимтгэл төлөх хүнийхээ

дугаарыг оруулаад шалгах товчийг дарна.

#### Алхам 6:

Таны шимтгэлээ төлсөн сарууд **НОГООН** өнгөөр, төлөгдөөгүй сарууд ШАР өнгөөр ялгаран харагдана.

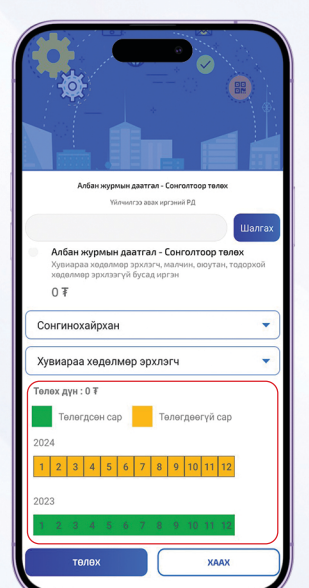

#### Алхам 7:

Та ШАР өнгөтэй саруудыг идэвхжүүлэн ТӨЛӨХ товчийг даран цааш үргэлжлүүлнэ.

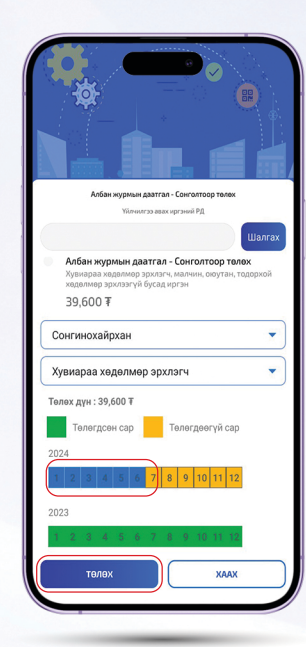

#### Алхам 8:

Өөрийн ашигладаг интернет банкаар нэвтрэн ороход таны сонгосон

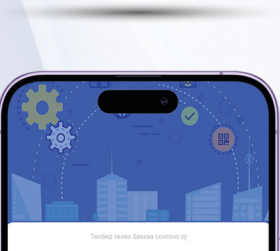

Шалгах

### Tendep Tendey Sawca Q qPay wallet Khan bank

0 ₹

Сонгинохайрхан

Хувиараа хөдөлмөр эрхлэгч

#### Алхам 9:

Та сонгосон банкныхаа аппликэйшн руу нэвтэрч ороход нийт

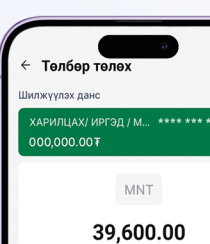

#### Алхам 10:

Та ЭМД-ын шимтгэлээ төлөгдсөн эсэхийг Ибаримт

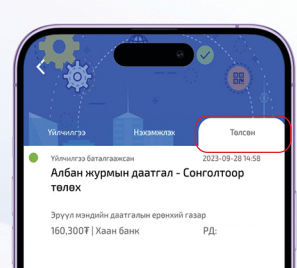

саруудын төлөлтөөр

гарч ирнэ. Үргэлжлүүлэх товчийг дарснаар гүйлгээ амжилттай хийгдэнэ.

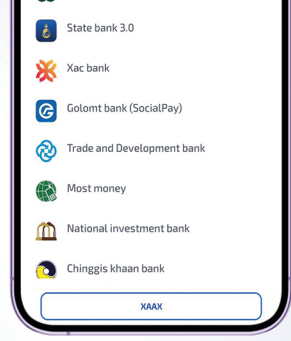

| ҮНИЙН ДҮН, ДАНСНЫ                 |
|-----------------------------------|
| ДУГААР, ГҮЙЛГЭЭНИЙ                |
| УТГА ДЭЭР <mark>"2"</mark> тоотой |
| НЭХЭМЖЛЭХ                         |
| автоматаар үүсэж                  |
| үргэлжлүүлэх гэж                  |
| даран төлбөрөө                    |
| төлнө.                            |
|                                   |

| Гүйлгээний утга<br>2                       |
|--------------------------------------------|
| Төрийн үйлчилгээний орлого<br>108906896888 |
| Хүлээн авагч                               |

аппликэйшнийхээ Үйлчилгээ цэсний ТӨЛСӨН хэсгээс харах боломжтой.

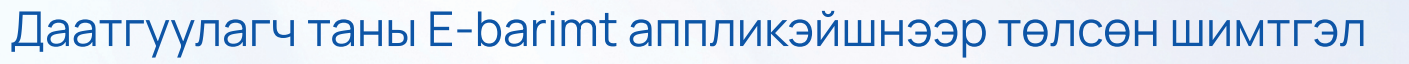

## 15-30 минутад

БАТАЛГААЖИХ БӨГӨӨД ХҮССЭН САРАА СОНГОН ТӨЛӨХ БОЛОМЖТОЙ.

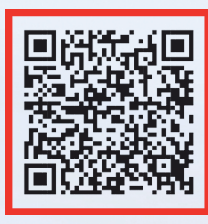